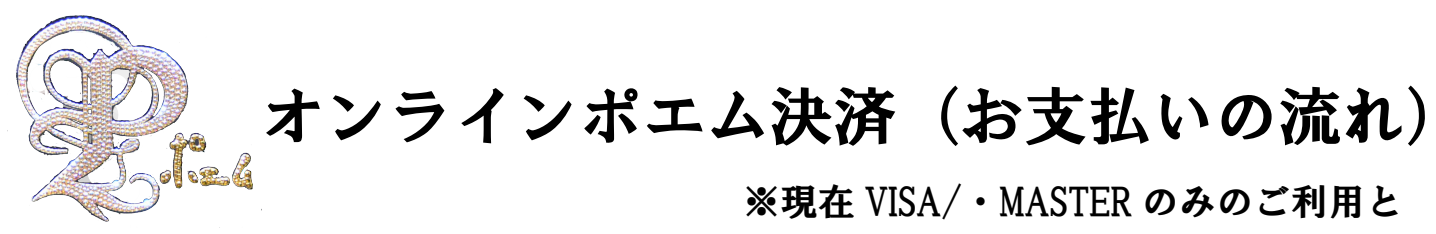

ポエム

|                                | ¥4,000 - ¥11,000 |    |   |
|--------------------------------|------------------|----|---|
| 日付をお名前の前にご入<br>例:20210301山田 太良 | カ下さい<br>3        |    |   |
| オプションを選択・                      |                  |    |   |
| 1つを選択してください                    | 2                |    | • |
|                                |                  |    |   |
|                                |                  |    |   |
| - 1 +                          | ති <u>ය</u> .    | it |   |
|                                |                  |    |   |

なります

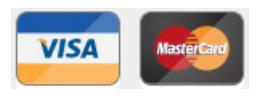

## 決済画面

ポエム

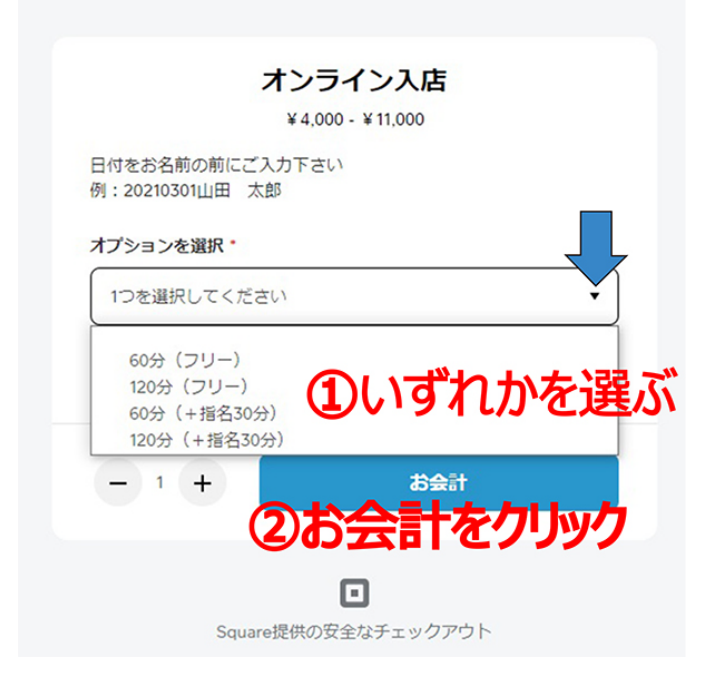

オプションを選択から ①ご希望のサービスを選び ②お会計をクリック

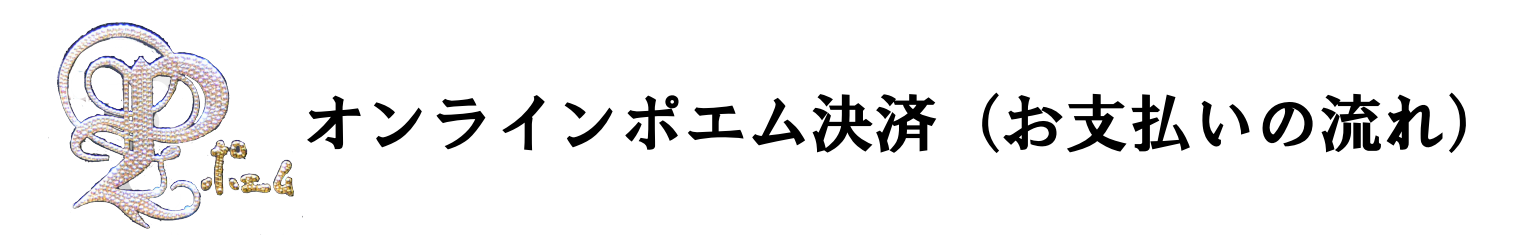

ポエム

|              | オンライン入店                   |
|--------------|---------------------------|
|              | ¥ 7,000                   |
| 日付をお名前の前     | 前にご入力下さい                  |
| 列:20210301山日 | 田太郎                       |
| オプションを選択     | - 5                       |
| 60分(+指名:     | 30分) 🗸                    |
|              |                           |
|              |                           |
|              |                           |
|              |                           |
|              |                           |
| - 1 +        | お <del>숲</del> 計 ¥7,000   |
| - 1 +        | お会計 ¥7,000<br>(3)お会計をクリック |

ご希望のサービスを確認して ③お会計をクリック

| あなたの詳細情報                                                                                                    | 注文内容    |            |
|----------------------------------------------------------------------------------------------------|---------|------------|
| xxxxxxx@xxxxxxxxx.com                                                                                                    | オンライン入店 | 1 x ¥7,000 |
| 20210301山田 ※名前の前                                                                                                    |         | (+指名30分)   |
| 必須フィールド                                                                                                    | 小8十     | ¥7,000     |
| 太郎                                                                                                    | 税金      | *0         |
| 必須フィールド                                                                                                    | ご注文合計   | ¥ 7,000    |
| +81 ¥ xxxxxxxxxx                                                                                                    |         |            |
| 以復つノールド                                                                                                    |         |            |
|                                                                                                    |         |            |
| 30734 2 1 - 701                                                                                                    |         |            |
| 10 A 2 4 - 70 1                                                                                                    | _       |            |
| 84                                                                                                    |         |            |
| (4)必要                                                                                                    | 事項を入力後  | [次へ]       |
| **<br>④必要                                                                                                    | 事項を入力後  | 「次へ」       |
| ©#>+<br>%∧<br>④必要₹                                                                                                    | 事項を入力後  | 「次へ」       |
| ∞<br>4必要<br><sup>★</sup>                                                                                                    | 事項を入力後  | 「次へ」       |
| x∧<br>④必要₹                                                                                                    | 事項を入力後  | 「次へ」       |
| 2017年7月7<br>2017年20日<br>2017年2月17日<br>2017年2月17日<br>2017年7月7日<br>2017年7月7日<br>2017<br>2017<br>2017<br>2017<br>2017<br>2017<br>2017<br>2017 | 事項を入力後  | 「次へ」       |
|                                                                                                    | 事項を入力後  | 「次へ」       |
| 2007-707<br><b>※へ</b><br>②公の時間<br>注文を確認らば個                                                                                                    | 事項を入力後  | 「次へ」       |

 メールアドレス・姓名・
 電話番号を入力
 ④次へをクリック
 ※お名前の前に必ずご利用日を 入力して下さい

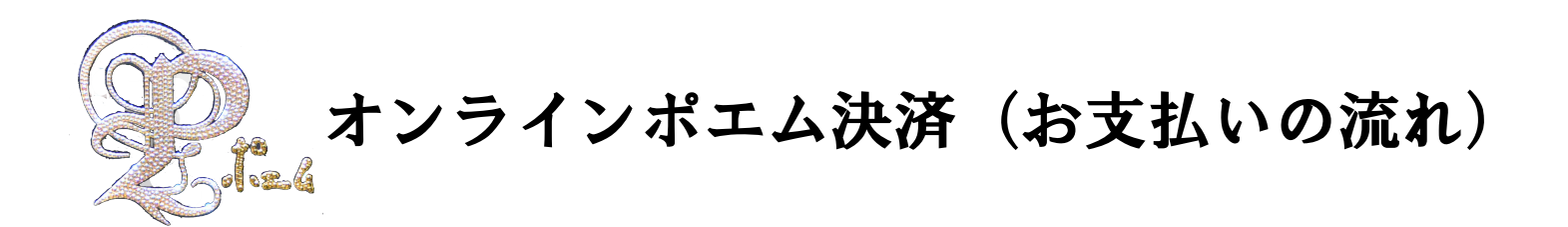

| あなたの詳細情報 福篤                                                                                         | 注文内容         |             |
|----------------------------------------------------------------------------------------------------|--------------|-------------|
| xxxxxxx@xxxxxxxx.com                                                                                | オンライン入店      | 1 × ¥ 7,000 |
| 20210301山田 太郎様                                                                                      | バリエーション:60分( | +指名30分)     |
| +81xxxxxxxxxxxxxxxxxxxxxxxxxxxxxxxxxxxx                                                             | /N#1         | ¥7.000      |
|                                                                                                    | 税金           | *0          |
| 支払い債暇                                                                                               | ご注文合計        | ¥ 7,000     |
|                                                                                                    |              |             |
| カード番号を入力してください                                                                                      |              |             |
| 国: JP 変更する                                                                                          |              |             |
|                                                                                                    |              |             |
| + ギフトカードを追加                                                                                         |              |             |
| <ul> <li>ギフトカードを追加</li> <li>クーボンフードを追加</li> </ul>                                                   |              |             |
| <ul> <li>ギフトカードを追加</li> <li>クーボンコードを追加</li> </ul>                                                   |              |             |
| <ul> <li>+ ギフトカードを追加</li> <li>+ クーボンコードを追加</li> </ul>                                               |              |             |
| <ul> <li>+ ギフトカードを追加</li> <li>+ クーボンコードを追加</li> <li>次へ</li> </ul>                                   |              |             |
| + ギフトカードを追加<br>+ クーポンコードを追加<br>次へ<br><b>5内容を確認</b>                                                  | 後「次へ」        |             |
| <ul> <li>・ ギフトカードを追加</li> <li>・ クーボンコードを追加</li> <li>次へ</li> <li>⑤内容を確認</li> </ul>                   | 後「次へ」        |             |
| <ul> <li>ギフトカードを追加</li> <li>クーボンコードを追加</li> <li>次へ</li> <li>⑤内容を確認</li> <li>注文を視認を透電</li> </ul>     | 後「次へ」        |             |
| <ul> <li>・ ギフトカードを追加</li> <li>・ クーボンコードを追加</li> <li>次へ</li> <li>⑤内容を確認</li> <li>注文を得認を送信</li> </ul> | 後「次へ」        |             |

 内容をご確認後
 ⑤次へをクリック
 ※お名前の前にご利用日を 入力しているかご確認下さい

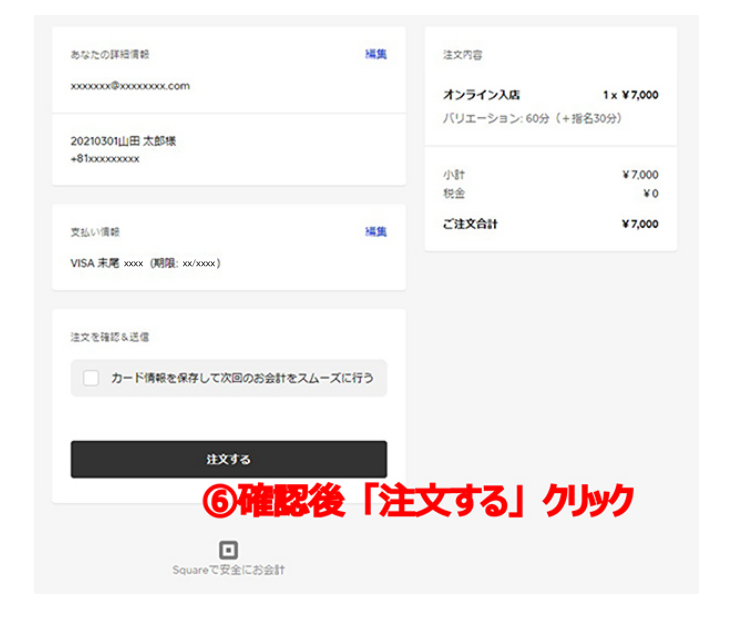

⑥「注文する」 をクリック